## MAC アドレスの確認方法

[Windows 10]

① スタートメニューから(設定)をクリックする。

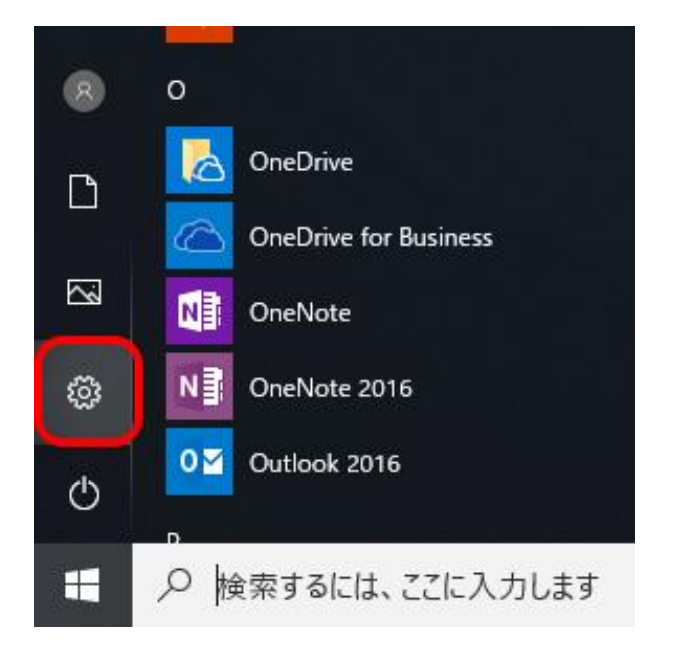

② 「ネットワークとインターネット」をクリックする。

| Windows の設定                              |                                       |                                                 |     |  |  |  |  |
|------------------------------------------|---------------------------------------|-------------------------------------------------|-----|--|--|--|--|
| 設定                                       | の検索                                   | 9                                               |     |  |  |  |  |
| <b>システム</b><br>ディスプレイ、サウンド、通知、電源         | <b>ごう デバイス</b><br>Bluetooth、プリンター、マウス | 電話<br>Android、iPhone のリンク                       |     |  |  |  |  |
| <b>ネットワークとインターネット</b><br>Wi-Fi、機内モード、VPN | 個人用設定<br>背景、ロック画面、色                   | アプリ<br>アンインストール、既定値、オプション<br>の機能                | ıン  |  |  |  |  |
| <b>アカウント</b><br>アカウント、メール、同期、職場、家<br>族   |                                       | <b>グーム</b><br>ゲーム バー、キャプチャ、ブロードキャン<br>ト、ゲーム モード | ,,, |  |  |  |  |
|                                          | Cortana<br>Cortana の言語、アクセス許可、通<br>知  | プライバシー 位置情報、カメラ                                 |     |  |  |  |  |

③ 「ネットワークのプロパティを表示」をクリックする。

| ← 設定                              | – 🗆 X                                                                 |
|-----------------------------------|-----------------------------------------------------------------------|
| ☆ <u>ホ</u> ーム                     | 状態                                                                    |
| 設定の検索の                            | □— Ū — ⊕                                                              |
| ネットワークとインターネット                    | イーザネット<br>パブリック ネットワーク                                                |
| ● 状態                              | インターネットに接続されています                                                      |
| 🧖 Wi-Fi                           | 前限付さのテーダ通信フランをお使いの場合は、このイットワークを従重<br>制課金接続に設定するか、またはその他のプロパティを変更できます。 |
| 聖 イーサネット                          | 接続プロパティの変更                                                            |
|                                   | 利用できるネットワークの表示                                                        |
| 999 V/DN                          | ネットワーク設定の変更                                                           |
| -D 100 +T 1"                      | ● アダプターのオプションを変更する                                                    |
| <sup>5</sup> 7 <sup>2</sup> 磯内モート | イットソーク アラフラーを衣示して接続設定を変更しよ9。                                          |
| (り) モバイル ホットスポット                  | 共有オブション<br>接続先のネットワークについて、何を共有するかを指定します。                              |
| ● データ使用状況                         | ☆ ネットワークのトラブルシューティング ツール                                              |
| ⊕ プロキシ                            | ネットワークの問題を診断し、解決します。                                                  |
|                                   | Windows ファイアウォール                                                      |

④ 「物理アドレス(MAC):」の項目に書かれている 12 桁の英数字が、MAC アドレス になります。 無線の場合は「Wi-Fi」、有線の場合は「イーサネット」の「物理アドレス(MAC):」

| ← 設定            |                             | - | × |
|-----------------|-----------------------------|---|---|
| ☆ ネットワーク        | のプロパティを表示                   |   |   |
| プロパティ           |                             |   |   |
| 名前:<br>説明:      | Wi-Fi<br>Dell Wireless 1395 |   |   |
| 物理アドレス (MAC):   | 00:23:                      |   |   |
| 状態:             | 使用不可                        |   |   |
| 最大転送単位:         | 1500                        |   |   |
| IPv4 アドレス:      | 169.254.                    |   |   |
| IPv6 アドレス:      | fe80::f4de                  |   |   |
| DNS サーバー:       | 133.41.4.2                  |   |   |
| 接続 (IPv4/IPv6): | 切断済み                        |   |   |
|                 |                             |   |   |
| 名前:             | イーサネット                      |   |   |
| 説明:             | Croussen,                   |   |   |
| 物理アドレス (MAC):   | 00:23:                      |   |   |
| 状態:             | 操作可能                        |   |   |
| 最大転送単位:         | 1500                        |   |   |
| リンク速度 (送受信):    | 100/100 (Mbps)              |   |   |
| DHCP 有効:        | はい                          |   |   |
| DHCP サーバー:      | 10.11.                      |   |   |